## **Clever Login Process**

## Student Name:

STEP 1: Go to: https://clever.com/in/theadrianmaples

STEP 2: Click "Log In with Google"

**Adrian Public School District** 

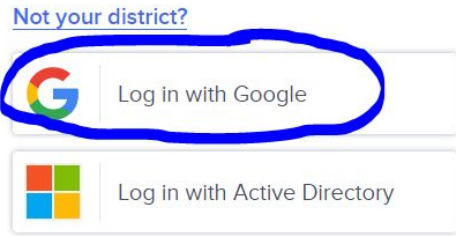

Having trouble? Get help logging in!

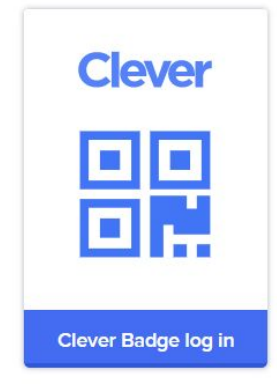

District admin log in

| STEP 3: Enter your student email address                                                                  | G Sign in with Google                |
|----------------------------------------------------------------------------------------------------|--------------------------------------|
| firstname.lastname@student.adrianmaples.org                                                               | Sign in<br>to continue to clever.com |
|                                                                                                    | Email or phone                       |
| <b>STEP 4:</b> Enter your student's password: <b>460100xxxx</b>                                           | G Sign in with Google                |
| Select "Next"                                                                                             | Hi Taylor                            |
| Help with your password/lunch number:<br>Email:<br>(Information will only be shared with guardian listed) | Forgot password?                     |
|                                                                                                    |                                      |

**STEP 5:** You are now logged into Clever And can access links provided by the teacher & MobyMax

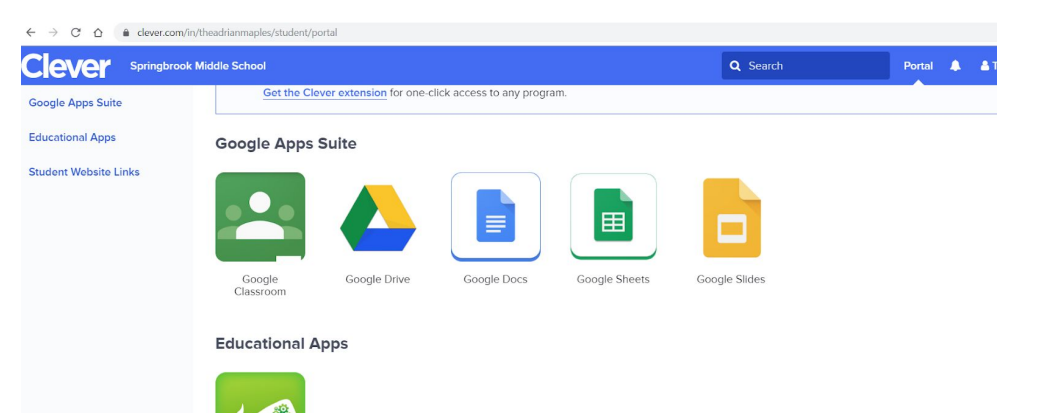